# SIGNET HOW TO GUIDE: SIGNATURE PROMOTIONS

The Signature Promotions section of SigNet is a summary listing of time sensitive promotions for Signature's supplier partners.

| Step by Step Instructions                                                                                       |                                                                                                    |
|----------------------------------------------------------------------------------------------------|----------------------------------------------------------------------------------------------------|
| 1. Access SigNet, <u>www.signaturetravelnetworl</u>                                                             | k.com, and sign in using your login credentials.                                                                                                    |
|                                                                                                    | Wondering if Signature is the right fit for you? JOIN SIGNATURE >                                                                                                    |
|                                                                                                    |                                                                                                    |
| SIGNATURE<br>travel network                                                                                     | Username Password LOGIN Request Username / Password                                                                                                    |
|                                                                                                    |                                                                                                    |
| <ol><li>Ine fastest way to get to the Signature Prom<br/>section and click on the Signature Promotion</li></ol> | notions page is from your Dashboard. Locate the Signature Recommends                                                                                                    |
|                                                                                                    |                                                                                                    |
| Men berlep SIGNET                                                                                               | 👔 🕑 Walsame SigNet Demo (ISER) - ABC Travel   Friday, November 23, 2034   Sign out 🛞                                                                                                    |
|                                                                                                    | Earch al Signature content     Q                                                                                                    |
| COMMUNICATIONS                                                                                                  | Deshbourd Settings                                                                                                    |
| DESTINATIONS Childer                                                                                            | Land Vacation Search     Hotels & Resorts     Signature Promotions                                                                                                    |
| HOTELS<br>MARKETING travel42 Guides                                                                             | News     Support Documents     Signature Contacts                                                                                                    |
| O OFFERS Cruise Suppliers                                                                                       | Business Services                                                                                                    |
| SUPPLICES Signature Recommends                                                                                  |                                                                                                    |
|                                                                                                    |                                                                                                    |
|                                                                                                    |                                                                                                    |
|                                                                                                    | Signature Promotions                                                                                                    |
|                                                                                                    |                                                                                                    |
| Michael                                                                                                    | the state of the second                                                                                                    |
|                                                                                                    |                                                                                                    |
| <ol> <li>You can also locate the Signature Promotion.</li> </ol>                                                | s by Hovering over the <b>Marketing</b> menu item and selecting <b>Signature</b>                                                                                                    |
| Promotions from the submenu OR Click on t                                                                       | he Marketing menu item to cascade the submenu and then select Signature                                                                                                    |
| Promotions.                                                                                                    |                                                                                                    |
| SIGNET                                                                                                    | f 😏 💿 Search all Signature content 🔻 Q                                                                                                    |
| MY DASHBOARD                                                                                                    | Welcome Mary Smith, CTC - ABC Travel   Thursday, March 02, 2017   Sign out 📩 🚔                                                                                                    |
| COMMUNICATIONS                                                                                                  | DNS                                                                                                    |
| DESTINATIONS                                                                                                    |                                                                                                    |
| HOTELS                                                                                                    |                                                                                                    |
| MARKETING Select Promotion Type(s)                                                                              | <ul> <li>\$ Select Supplier(s)</li> </ul>                                                                                                    |
| Agency Marketing<br>Client Reach Signature Exclusives<br>Dirital Publications                                   | Ends Soon New                                                                                                    |
| E-Marketing Calendar<br>E-Marketing Center<br>Updated - Signature Exclusion                                     | ive + Name + Promotion End +                                                                                                    |
| Minggaphics and value tool 09/30/2016<br>Microsites<br>Publications & Direct Mail                               | International Expeditions - Agents Will Earn a 5250 Gift Card for 03/16/2017<br>Select 2017 Latin America, South Pacific and Africa Tours<br>Valid for new bookings made October 1, 2016 - March 15, 2017 for |
| Public Relations Tools<br>Travel Videos<br>Signature Promotions 09/30/20116                                     | travel October 1, 2016 - March 31, 2017.                                                                                                    |
| OFFERS                                                                                                    | America, India and Africa Tours<br>Valid for new reservations made October 1, 2016 - December 31, 2018<br>for travel October 1, 2016 - December 31, 2018.                                                     |
| 5-3 SUPPLIERS<br>09/22/2016                                                                                     | Star Clippers - 65% Savings Off Brochure Fares and \$400 Air Credit 10/14/2017<br>on Select 2017 Indonesia Sailines                                                                                           |
| 77 TOOLS & REPORTS                                                                                              | Valid for new bookings made on or before sailing date.                                                                                                    |
|                                                                                                    |                                                                                                    |

4. The Signature Promotions can also be found by clicking on the Offers menu item to cascade the submenus, then select Home/Admin. You will find the Signature Promotions Box under Special Offers & Promos

| • | Menu Settinga 💽                                   | SIGNET                                                                               | (f) Vielcome SigNet Deme (USER) - ABC Travel   Priday, November 21, 2014   Sign out () |
|---|---------------------------------------------------|--------------------------------------------------------------------------------------|----------------------------------------------------------------------------------------|
|   |                                                   | () Offers                                                                            | Offen Settings                                                                         |
|   | COMMUNICATIONS                                    |                                                                                      |                                                                                        |
|   | DESTINATIONS                                      | Communication Tools - Offers                                                         |                                                                                        |
|   | HOTELS                                            | Cruise Track<br>Email Cruise Offer Comparison                                        |                                                                                        |
|   | MARKETING                                         | Email Offers to Your Clients<br>Emails: Drafts                                       |                                                                                        |
| 0 | OFFERS                                            | Emails: Sent                                                                         |                                                                                        |
|   | Home/Admin<br>Cruise Finder<br>Cruises: Agency    | ⊟ Land Offers                                                                        | Stadate Professiones 🗙                                                                 |
|   | Cruises: Hosted<br>Cruise Track<br>Emails: Drafts |                                                                                      | Update Preferences 🗙                                                                   |
|   | Hot Offers<br>Land Vacation Search<br>Microsites  | ■ Niche & Special Interest Offers                                                    | Lipdate Preferences 🗙                                                                  |
|   | Private Car & Driver<br>Signature Collection      | ≡ Special Offers & Promos                                                            | Modate Professiona                                                                     |
|   | SUPPLIERS                                         | X Hot Offers Signature Promotions                                                    |                                                                                        |
|   | TOOLS & REPORTS                                   | Featured offers – customize and share with Time-sensitive supplier offers<br>clients |                                                                                        |
|   | TRAINING                                          |                                                                                      |                                                                                        |
|   |                                                   |                                                                                      |                                                                                        |

The promotions are listed in order of date updated by default but you can easily change the order to Signature Exclusive, The promotion name or the promotion end date. Use the arrow in the header to sort by ascending or descending order.

## SIGNATURE PROMOTIONS

| Select Pro           | omotion Type(s)       | Select Supplier(s)                                                                                                    | ÷               |
|----------------------|-----------------------|----------------------------------------------------------------------------------------------------|-----------------|
| Signature E          | Default order         | s Soon 🗌 New                                                                                                    |                 |
| Updated              | - Signature Exclusive | Name 👻                                                                                                    | Promotion End 👻 |
| 02/09/2016 EXCLUSIVE |                       | Leonidas Travel Ltd Now Your Clients Will Receive Additional<br>Amenities for Hotel Stays in Croatia, Slovenia, and Montenegro<br>When Booked With Leonidas Travel | 05/16/2017      |
|                      |                       | Leonidas Travel negotiated amenities exclusively for Signature members at 24 unique hotel properties.                                                              |                 |
| 03/09/2016           |                       | Crystal Cruises - Travel Consultant Incentive - Sell Three Staterooms<br>on Select 2017 Sailings and Sail Free                                                     | 04/16/2017      |
|                      |                       | Valid for new bookings made May 26, 2015 - April 15, 2017.                                                                                                    |                 |
|                      |                       | View Matching Offers                                                                                                    |                 |
| 04/28/2016 EXCLUSIVE |                       | Monograms - SIGNATURE EXCLUSIVE AMENITY! Free Additional Pre-<br>or Post-Night on 2016/17 Europe Vacations of 6 Nights or Longer                                   | 01/01/2018      |
|                      |                       | Valid for new reservations made by December 31, 2017 for travel<br>January 1, 2016 - December 31, 2017.                                                            |                 |
|                      |                       | View Matching Offers                                                                                                    |                 |
| 04/29/2016           |                       | Paul Gauguin Cruises - Kids Sail FREE OR Third Adult Sails for                                                                                                    | 01/31/2018      |

| 5. There are also seve<br>New (added within                                                                                                    | ral ways to filter the pr<br>the last 7 days), Ends S                      | omotions. These<br>Soon (expires with                                                                    | include: By Supplier Type<br>nin 7 days).                                                               | e(s), By Supplier(s                  | ), Signature Exclusiv                        |
|----------------------------------------------------------------------------------------------------|----------------------------------------------------------------------------|----------------------------------------------------------------------------------------------------|----------------------------------------------------------------------------------------------------|--------------------------------------|----------------------------------------------|
| FILTER RESULTS                                                                                                    |                                                                            |                                                                                                    |                                                                                                    |                                      |                                              |
| Select Promotion Typ                                                                                                    | Select Promotion Type(s)                                                   |                                                                                                    | Select Supplier(s)                                                                                      |                                      | \$                                           |
| Signature Exclusives                                                                                                    | 🗌 Ends Soon                                                                | New                                                                                                    |                                                                                                    |                                      |                                              |
| te: the Promotion Type a<br>ections made in the other<br>d automatically and apply<br>6. <b>Visual Identifiers</b> :<br>w Promotions = Blue<br>nature Exclusive = Yellow | nd Supplier filters are in<br>menu. However, the<br>to whatever is current | ndependent of ea<br>check boxes for S<br>ly displaying in th                                             | ach other. A selection ma<br>signature Exclusive, Ends is<br>ne list of results.                        | ide in one menu v<br>Soon and New wi | vill not affect the<br>Il filter immediately |
| ls Soon = Red                                                                                                    |                                                                            |                                                                                                    |                                                                                                    |                                      |                                              |
| FILTER RESULTS                                                                                                    | i.                                                                         |                                                                                                    |                                                                                                    |                                      |                                              |
| Select Promo                                                                                                    | tion Type(s)                                                               | ¢                                                                                                    | Select Supplier(s)                                                                                      |                                      | \$                                           |
| Signature Exclusion                                                                                                    | sives 🗌 Ends Soo                                                           | n 🗆 New                                                                                                  |                                                                                                    |                                      |                                              |
| Updated -                                                                                                    | Signature Exclusive 👻 Na                                                   | me                                                                                                    |                                                                                                    | + Pro                                | motion End 👻                                 |
| 02/22/2017 EXCLUSIVE AmaWaterways -<br>NEW Test                                                                                                    |                                                                            |                                                                                                    | / Supplier Promo Page Demo                                                                              | 02/<br>EN                            | 27/2017<br>DS SOON                           |
| 7. To view the comple<br>offers, you may clic                                                                                                    | te details of a promoti<br>k on the link to view th                        | on, click the Nam<br>e list of matching                                                                  | e of the promotion. For goffers.                                                                        | promotions assoc                     | iated with specific                          |
| Updated 👻 Signa                                                                                                    | ature Exclusive 👻 Name                                                     |                                                                                                    |                                                                                                    | Promotion End 🔫                      |                                              |
| 02/22/2017 Exclusive AmaWaterway                                                                                                    |                                                                            | ways New Supplier P                                                                                      | - New Supplier Promo Page Demo 0.                                                                       |                                      |                                              |
| 09/30/2016                                                                                                    | Internation<br>America, In<br>Valid for ne<br>2018 for tra                 | nal Expeditions - Save \$<br>Idia and Africa Tours<br>w reservations made Oo<br>vel October 1, 2016 - De | 500 per Couple on Select Latin<br>ctober 1, 2016 - December 31,<br>cember 31, 2018.                     | 01/01/2019                           |                                              |
| 09/30/2016                                                                                                    | Internation<br>Select 2017<br>Valid for ne<br>travel Octo                  | nal Expeditions - Agents<br>7 Latin America, South<br>w bookings made Octol<br>ber 1, 2016 - March 31. 2 | Will Earn a \$250 Gift Card for<br>Pacific and Africa Tours<br>ber 1, 2016 - March 15, 2017 for<br>017. | 03/16/2017                           |                                              |
| 09/22/2016                                                                                                    | Star Clippe<br>on Select 2                                                 | rs - 65% Savings Off Br<br>017 Indonesia Sailings                                                        | ochure Fares and \$400 Air Credit                                                                       | 10/14/2017                           |                                              |
|                                                                                                    | valid for ne                                                               | w bookings made on or                                                                                    | before sailing date.                                                                                    |                                      |                                              |

Once the name is clicked, complete promotion details are displayed. This includes the booking window, applicable sailings
or applicable travel window, booking and redemption instructions, confirmation, combinability, additional terms and
conditions and a link to view applicable offers.

# Crystal Cruises: Travel Consultant Incentive - Sell Three Staterooms on Select 2017 Sailings and Sail Free

Valid for new bookings made May 26, 2015 - April 15, 2017.

Last updated on 03/09/16 - 02:34

#### Crystal Cruises Promotion: Travel Consultant Incentive - Sell Three Staterooms on Select 2017 Sailings and Sail Free

#### PLUS,

- Sell Two Staterooms to New-to-Crystal Guests and Sail Free
- Sell Six Staterooms and Sail in a PH Category Stateroom

Booking Window: Valid for new bookings made May 26, 2015 - April 15, 2017.

#### Applicable Sailings: Please click here for applicable sailings.

#### **Booking and Redemption Instructions:**

- Contact Crystal Cruises and make a double occupancy, full fare booking on an applicable sailing.
- Complete the Application Form and email it to Crystal Cruises.
- Travel Consultant will be advised of redemption cruise confirmation no earlier than 90 days prior to requested cruise departure.
- Limited to one reward berth per consultant every two years.

Confirmation: Promotion is based on space available which will be looked at 60-days prior to sailing. If confirmed, travel consultant will be informed via booking confirmation.

#### Combinability:

- Promotion is not combinable with Signature amenities, where applicable.
- Promotion is not combinable with Onboard Bookings Savings, Crystal Getaways and other reduced fares.
- Promotion may not be combinable with any other offer or promotion, where applicable.

#### **Terms and Conditions:**

- Promotion is based on double occupancy.
- Single occupancy guests paying 200% are eligible.
- Promotion is limited to one cruise-only stateroom per travel consultant every two years.
- Esprit Sailings on applicable for Sell Three, Sail Free promotion.
- Sell Three Free Sailing and Sell Two new-to Crystal Free Sailing are on categories B1 to A2 on Crystal Symphony or B3 to P1 or PH on Crystal Serenity.
- Sell Six Free Sailing will be assigned in Penthouse with Verandah (PH), assignment based on space availability at time of booking confirmation.
- Category assignment is at the discretion of Crystal Cruises and may be up to Deluxe Stateroom with Verandah based on space availability at time of booking confirmation.
- No paid upgrade for agent stateroom will be allowed.
- All reward travel redemptions must take place between April 15 December 22, 2017.
- Travel Consultant must be the original consultant of record for all qualifying bookings.
- Name changes are not allowed.
- Cancellations and re-bookings do not qualify.
- For complete terms and conditions visit crystalcruises.com/agent.
- Promotion is subject to availability and may be changed at any time.
- Promotion is capacity controlled and may be withdrawn without notice.
- Other restrictions may apply.

## SUPPLIERS:

### Crystal Cruises

Travel Consultant Incentive - Sell Three Staterooms on Select 2017 Sailings and Sail Free View Offers FILES INCLUDED:

Flyer

Esprit Flyer